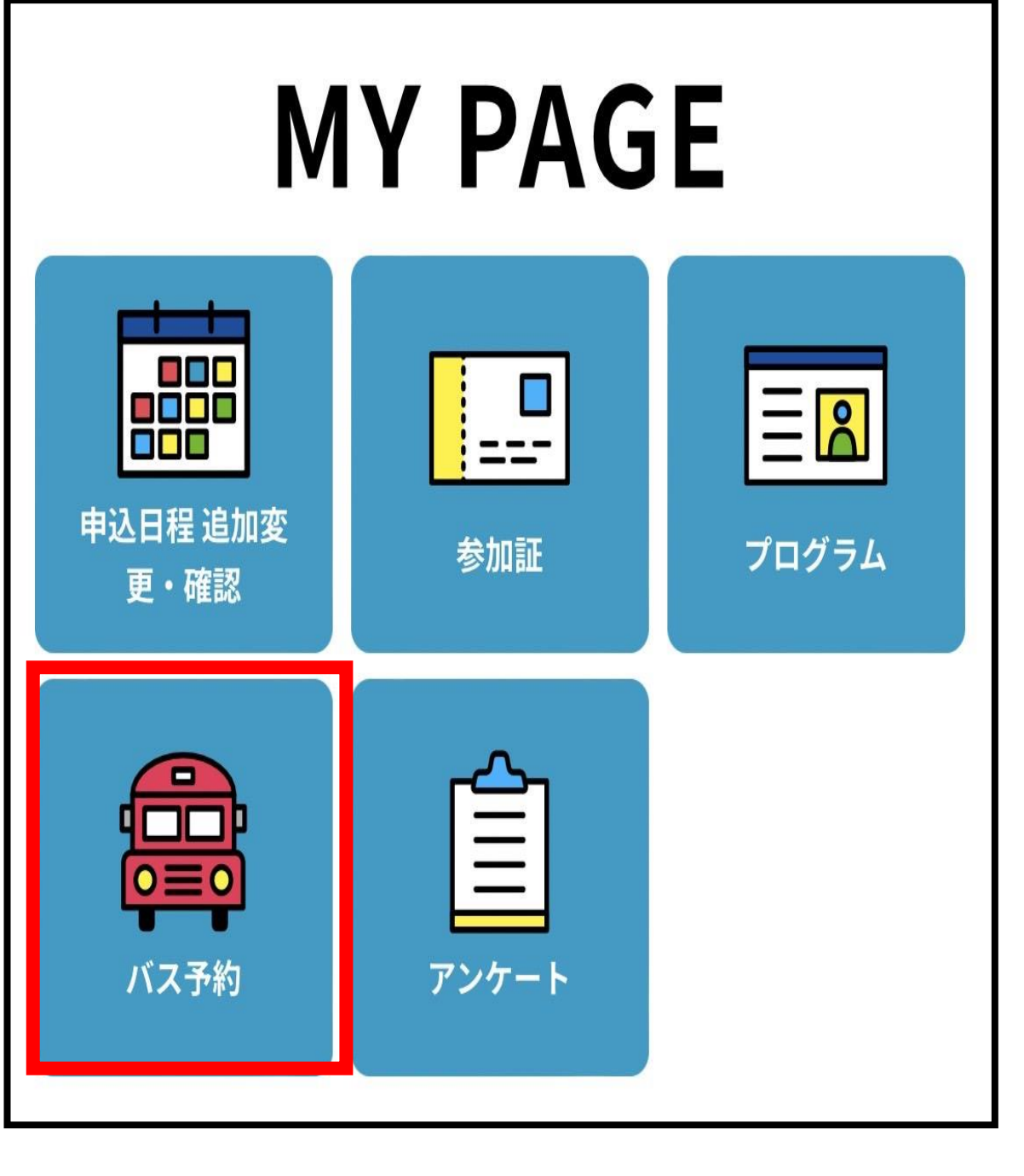

オープンキャンパス申込後、 マイページから「バス予約」をタップ

|                         | バス予約                               | $\times$ |
|-------------------------|------------------------------------|----------|
| 日 程<br>便 名<br>乗車場所      | 2024/06/16(日)<br>香川・徳島ルート<br>JR高松駅 |          |
| ご本人以外のノ<br>1<br>同伴者氏名(フ | (数)                                |          |
| サンプル + ご本人との属性          | ナンプル<br>その他                        |          |
|                         |                                    |          |

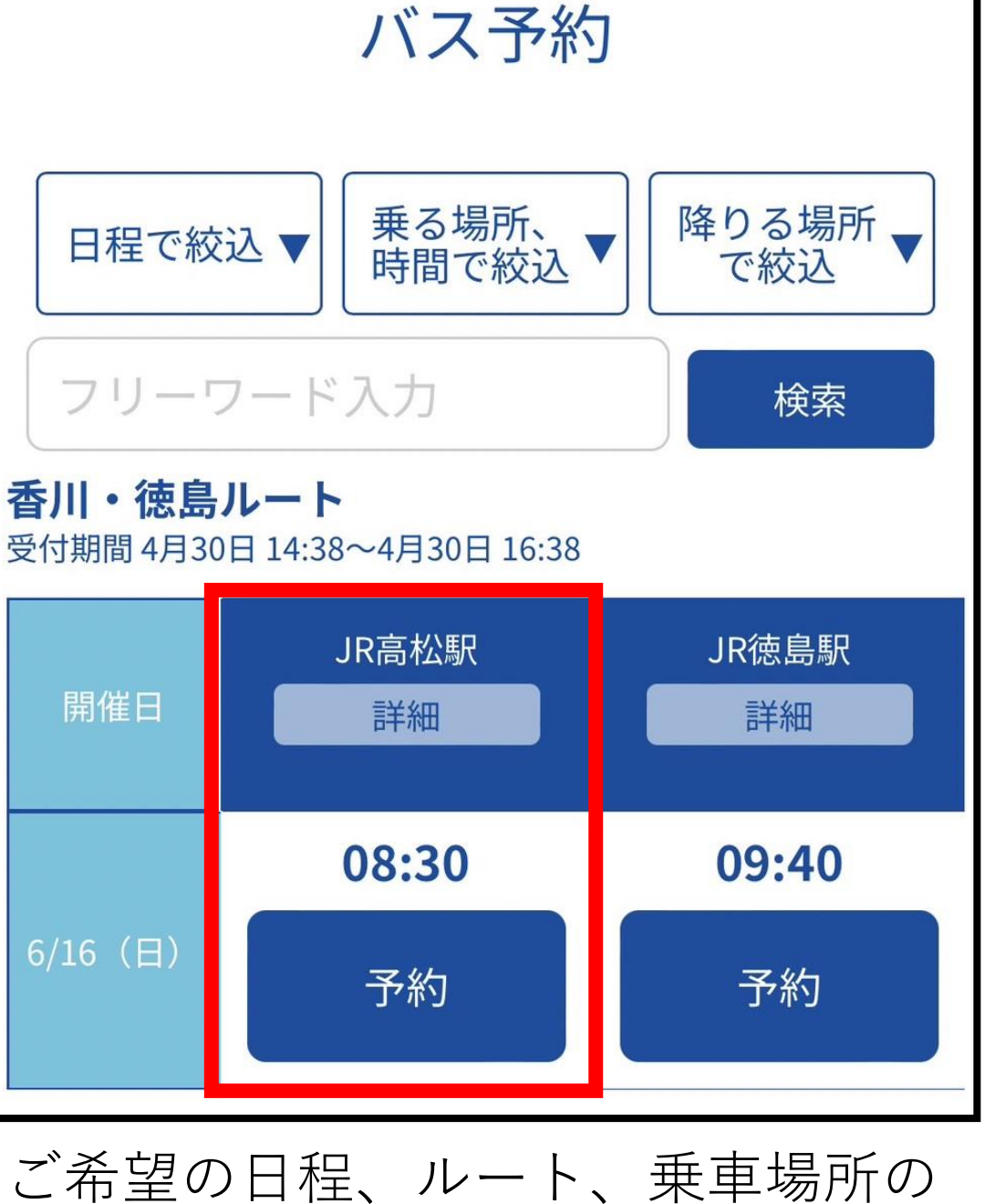

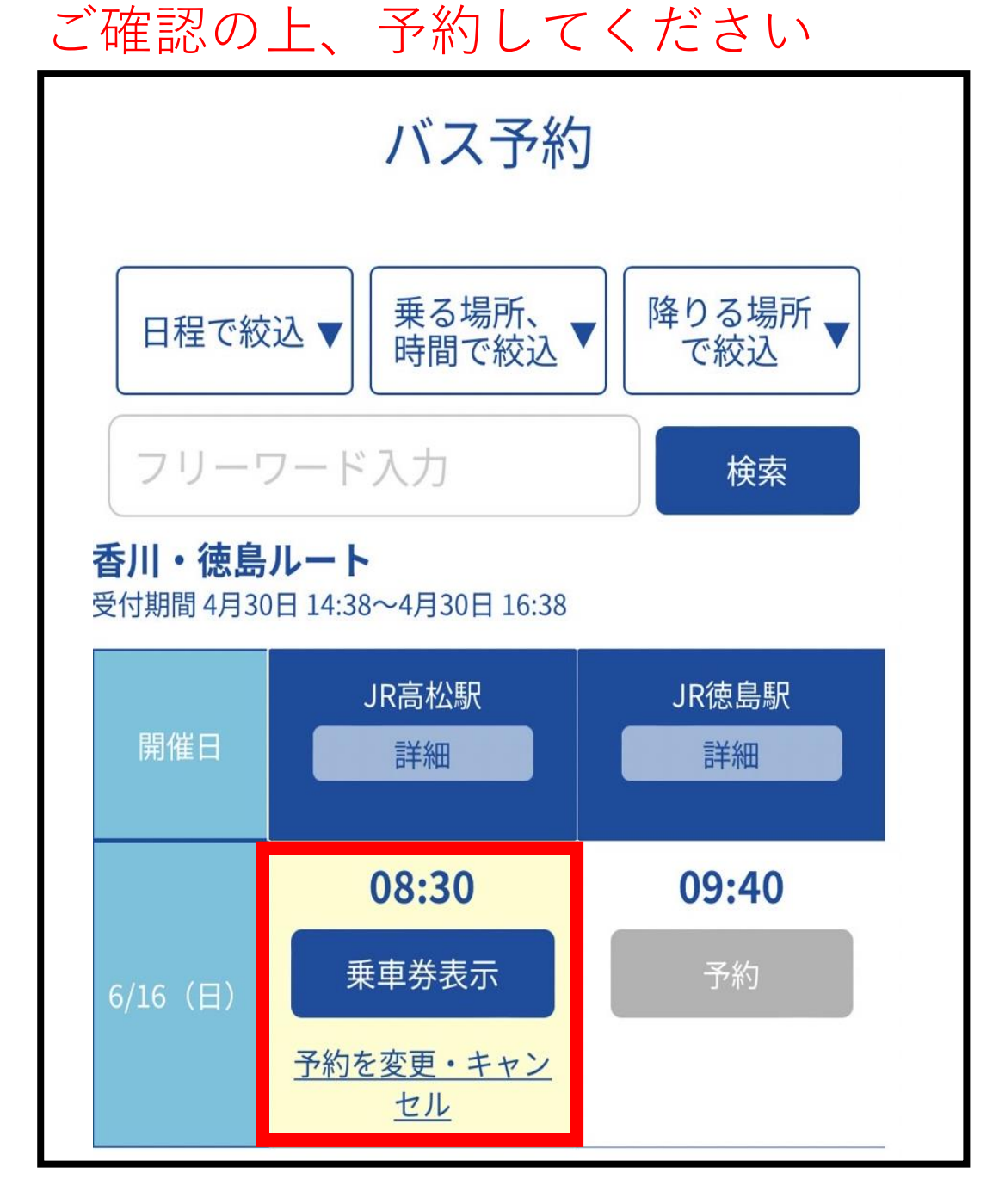

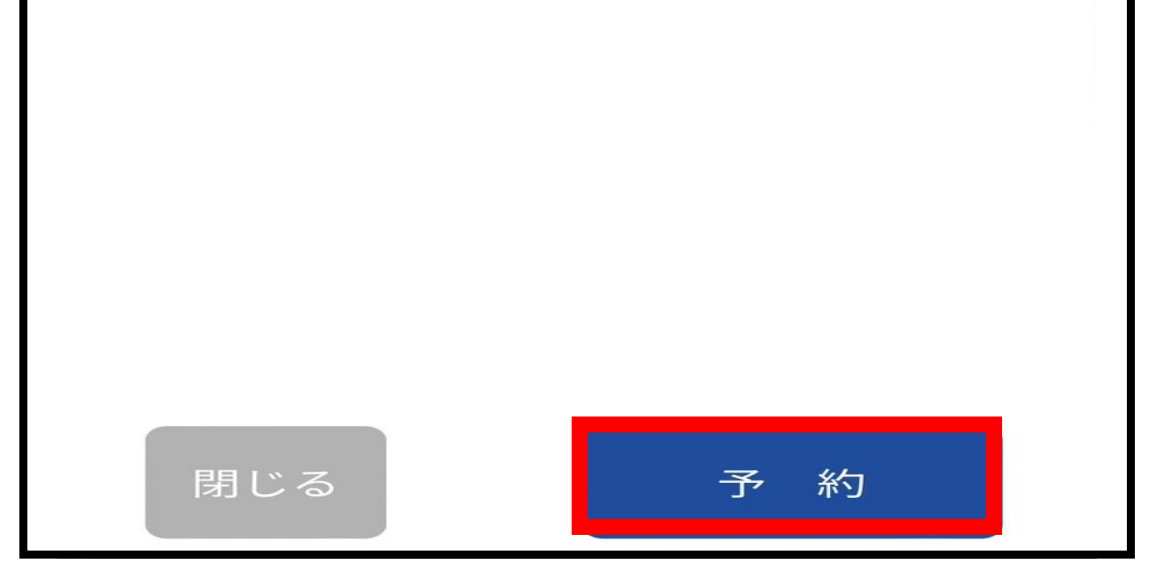

同伴者がいる場合は、ご本人以外の 人数や氏名などを入力し、「予約」を タップ

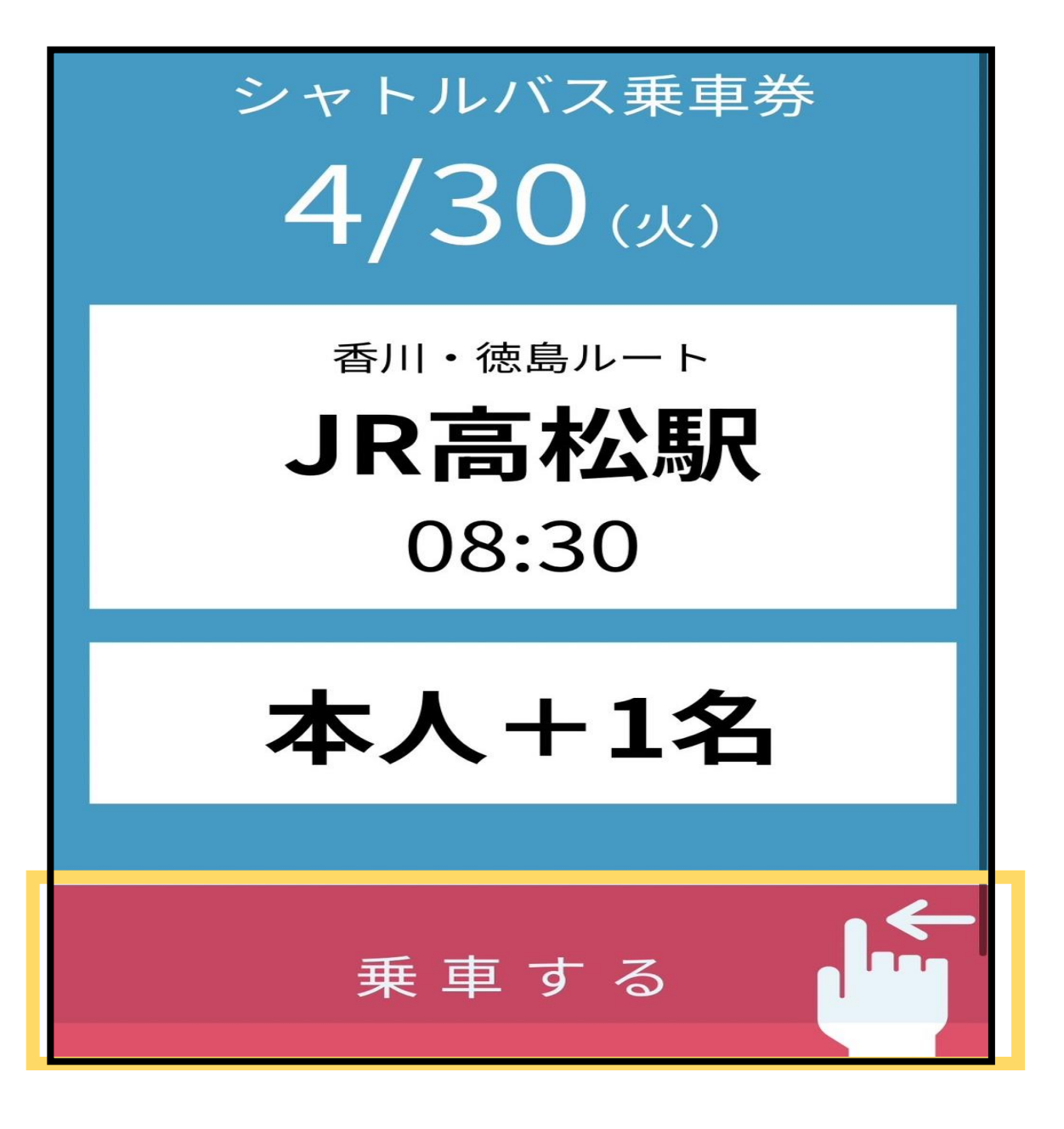

予約が完了すれば、「予約」から 「乗車券表示」に表示が変わります。

当日、出発時間の10分前には 乗車場所にお越しください。

また、バス乗車時には乗務員 にこの画面を提示し、横にス ワイプしてください。

※当日まではグレー色でスワ イプできない仕様になってい ます。